### 快马批发《全程通安装操作指南》

### 一. 管家婆托管在行业云

①向行业云提交工单,获取数据库连接参数;

②将快马账号密码、数据库链接参数、管家婆具体版本提供给快马客服,由客服直接配置,快马售后客服电话 4000474366/18080032191。

③客服配置成功以后,直接点击全程通即可使用;

### 二. 管家婆安装在本地服务器

2.1 运行环境确认

- ①. 操作系统: Windows 7 64 位/32 位及以上
- ②.数据库: Microsoft SQLServer 2008 及以上

#### 2.2 安装主流程

①. 登录快马,点击全程通,输入快马的密码授权;

- 下载全程通的安装包,到管家婆服务器进行安装;
- ③. 安装中需要使用到的参数信息:

ERP 系列及具体版本

数据库名称

数据库用户名

数据库密码

#### 数据库账套选择

| ● 连接到服务器           |                      | x  |  |  |
|--------------------|----------------------|----|--|--|
| SQL Server 2008 R2 |                      |    |  |  |
| 服务器类型(1):          | 数据库引擎                | -  |  |  |
| 服务器名称(S):          | 116.62.204.239 数据库名称 | •  |  |  |
| 身份验证 (A):          | SQL Server 身份验证      | -  |  |  |
| 登录名(L):            | rwxsql 数据库用户名        | •  |  |  |
| 密码(E):             | ************* 数据库密码  |    |  |  |
|                    | ☑ 记住密码 @)            |    |  |  |
| 连接C)               | 取消 帮助 选项 @)          | »> |  |  |

④. 注意:如果日常使用快马批发的电脑和服务器不在一个内网,建议将全程通的端口 8080 设置映射,让全程通通过外网也能访问。

### 2.3 安装具体流程

①登录快马批发管<mark>理平台,点击全程通,输入</mark>登录密码进行全程通授权;

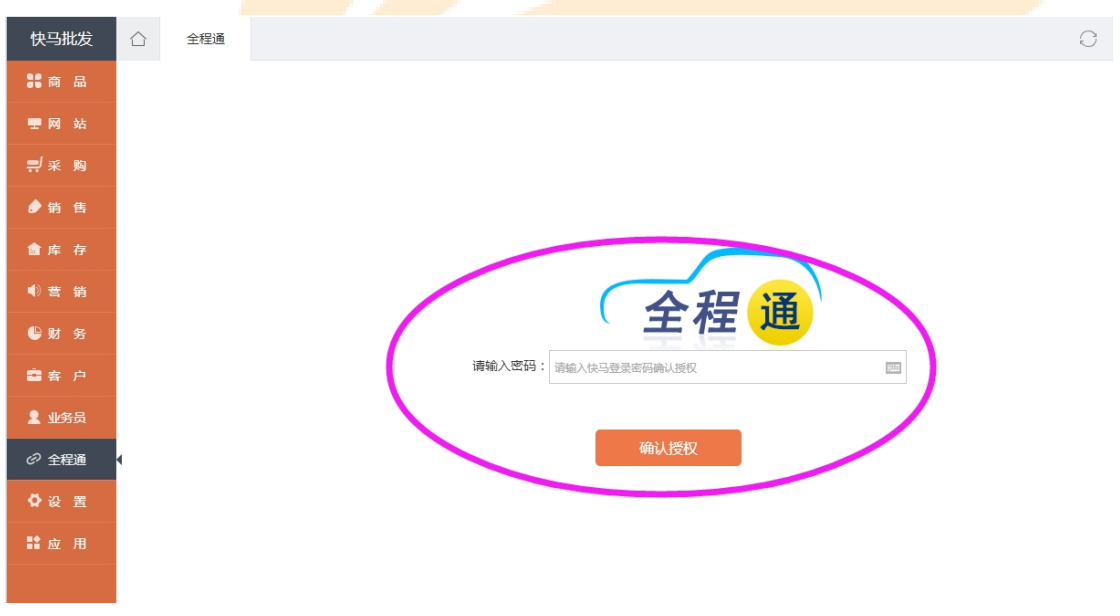

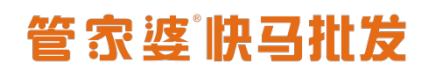

②下载全程通客户端

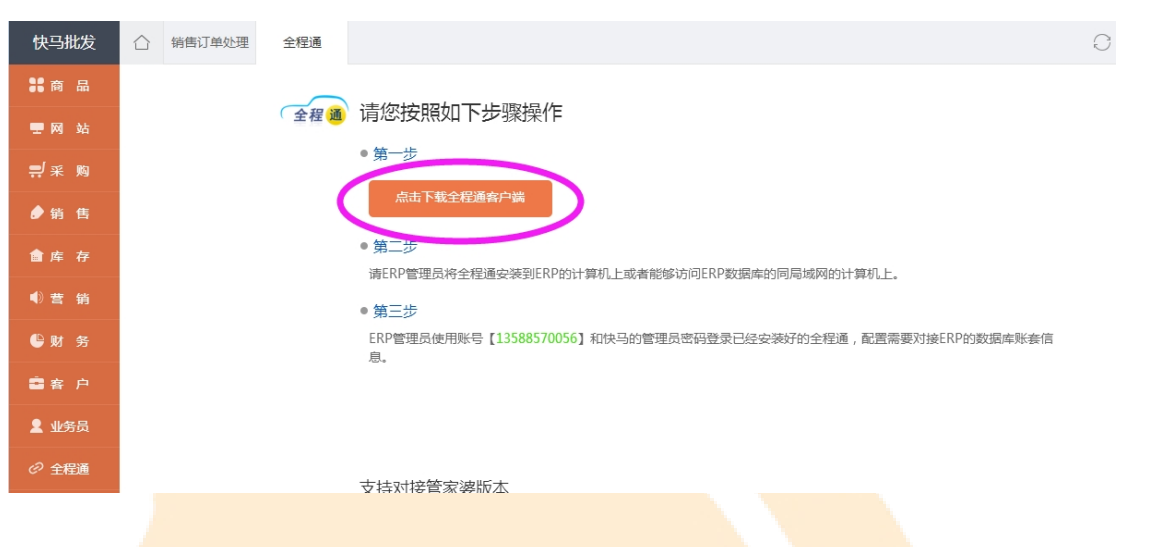

### ③点<mark>击全程通客服端,点击下一步进行安装;</mark>

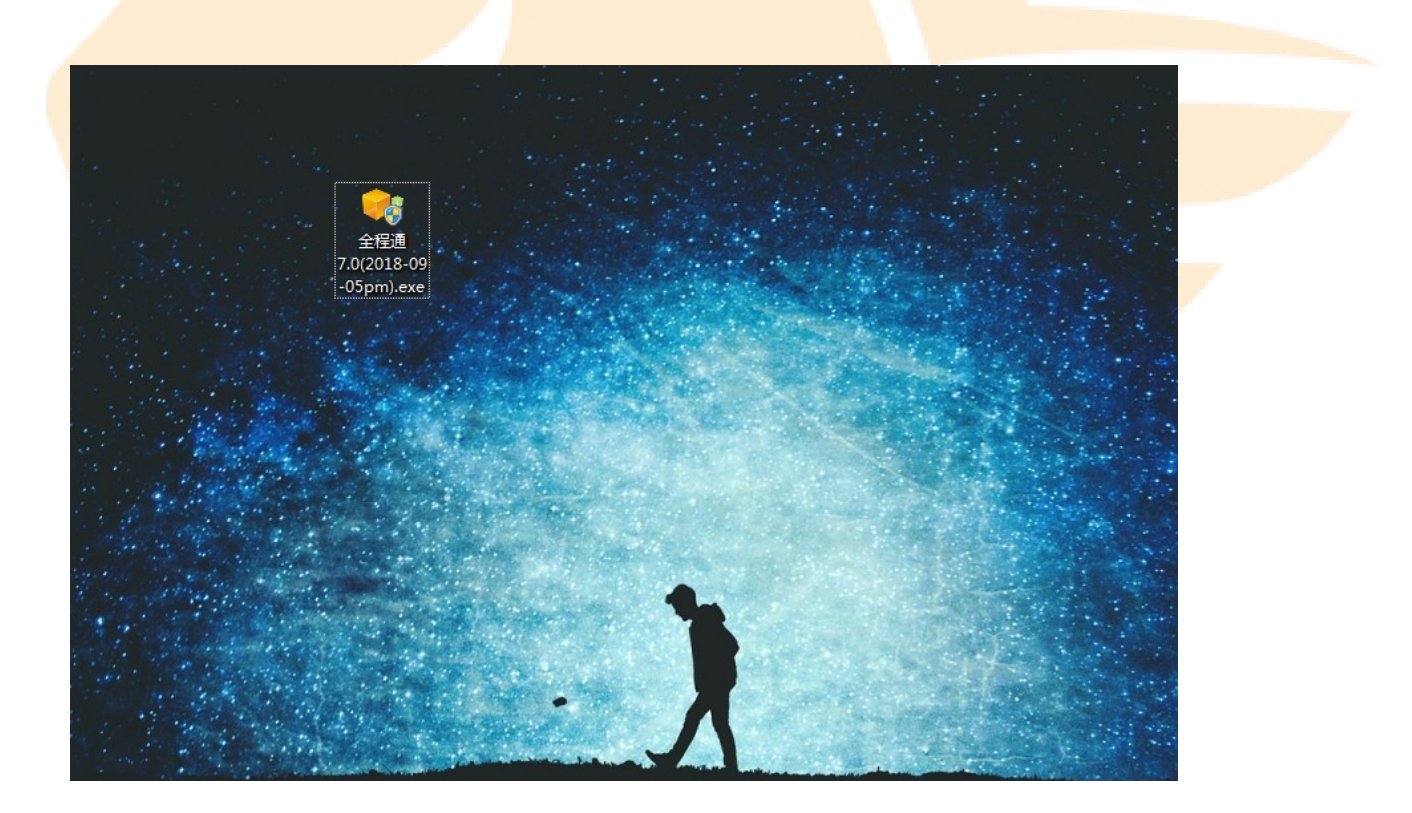

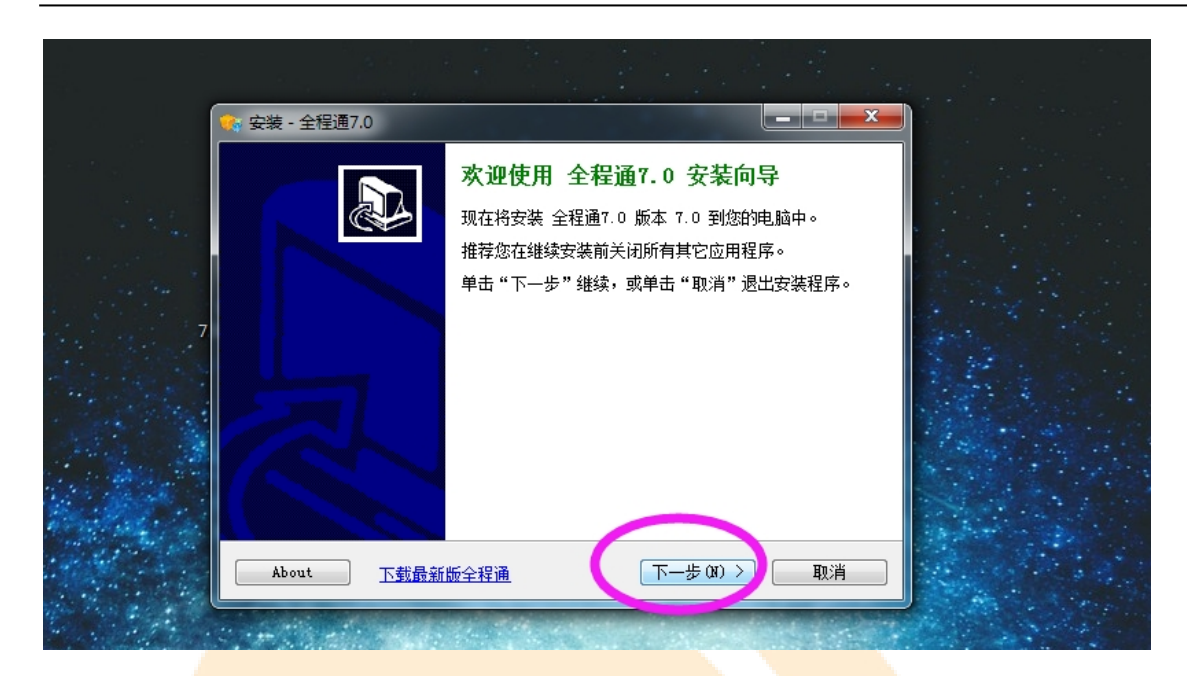

#### ④如果客户的电脑有 360, 一定要允许程序所有操作。

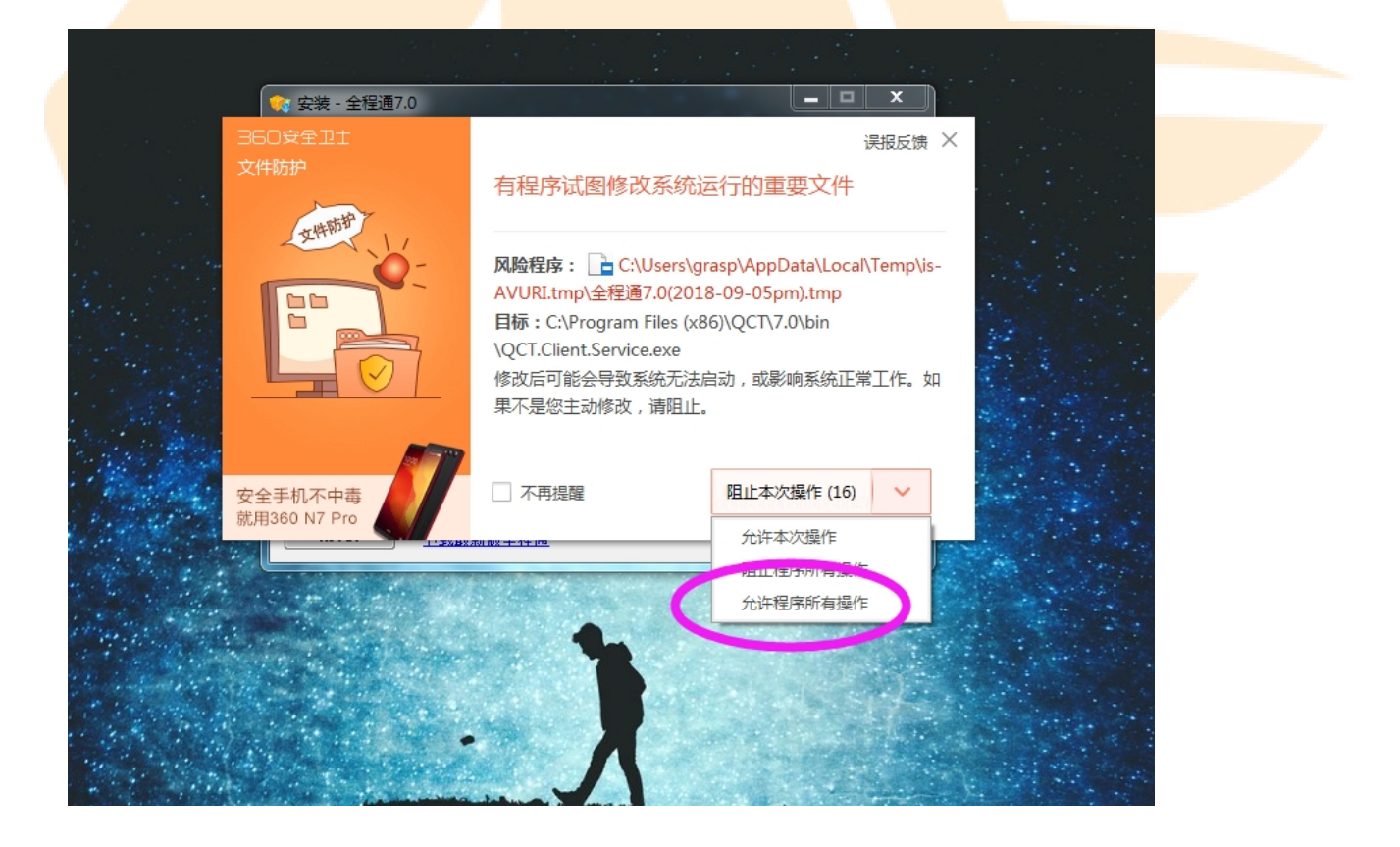

⑤安装成功以后,点击"是"进入全程通登录界面;

# 管家婆除马批发

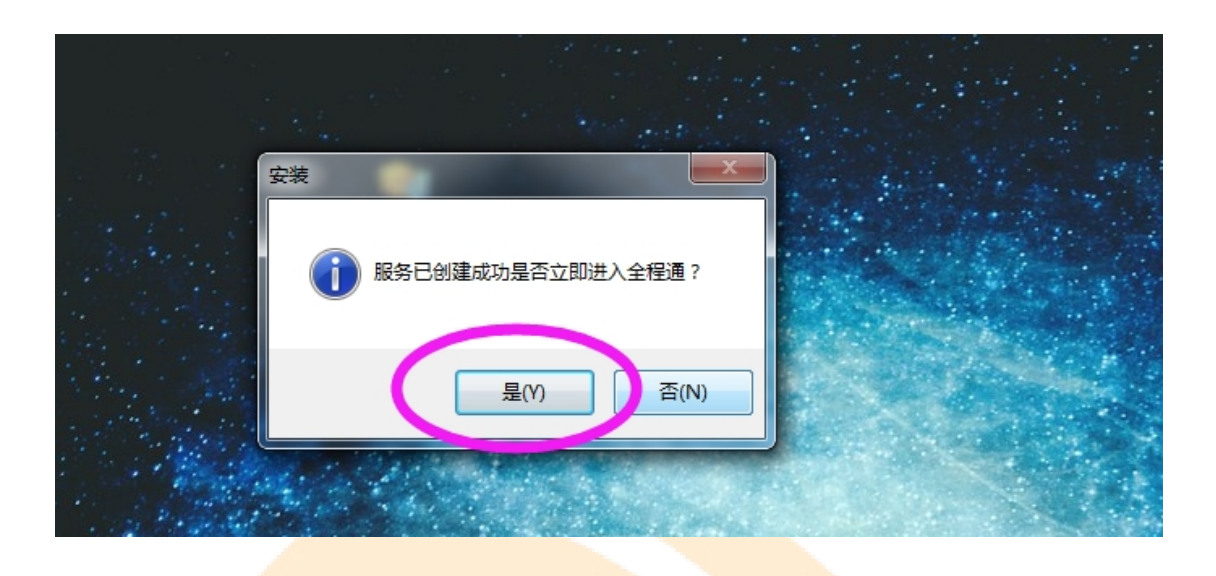

### ⑥使用<mark>快马的账号密码登录全程通;</mark>

|    | 全程通 | V7.0 |  |
|----|-----|------|--|
| 账号 | 密码  | 登录   |  |
|    |     |      |  |
|    |     |      |  |
|    |     |      |  |
|    |     |      |  |
|    |     |      |  |

⑦设置数据库连接参数

| 网店绑定设置          |                                        |  |  |  |  |
|-----------------|----------------------------------------|--|--|--|--|
| ○ 设置网店对应数       | 据库连接信息                                 |  |  |  |  |
| 网店名称 岡          |                                        |  |  |  |  |
| Erp类型           | 辉煌                                     |  |  |  |  |
| 数据库链接地址         | admin-718caeb1d\sql2008                |  |  |  |  |
| 用户名             | 38                                     |  |  |  |  |
| 密码              | 123123                                 |  |  |  |  |
|                 |                                        |  |  |  |  |
| 37 ALIX JUN JAN |                                        |  |  |  |  |
| SQL Se          | rver 2008 R2                           |  |  |  |  |
| 服务器类型(I): 数排    | 5年引擎                                   |  |  |  |  |
| 服务器名称 (S): 116  | 62.204.239 数据库名称 -                     |  |  |  |  |
| 身份验证 (A): SQL   | Server 身份验证 	    ▼                     |  |  |  |  |
|                 | wxsql 数据库用户名 ▼                         |  |  |  |  |
| 密码(P):          | ************************************** |  |  |  |  |
|                 |                                        |  |  |  |  |
| C               |                                        |  |  |  |  |
|                 | 取消 帮助 选项 @ >>                          |  |  |  |  |
| ⑧选择账套           |                                        |  |  |  |  |
| 网店绑定账套          |                                        |  |  |  |  |
| ○ 设置网店对应        | 账套                                     |  |  |  |  |
| 网店名和            |                                        |  |  |  |  |
| Erp类型           | 2 Ka/2 ▼                               |  |  |  |  |
| 对应版2            | 新建 Elop II 12.7 ▼                      |  |  |  |  |
| 数据库账码           | ■ 请选择账套                                |  |  |  |  |
|                 | 确定                                     |  |  |  |  |

www.366kmpf.com

⑨全程通配置成功。

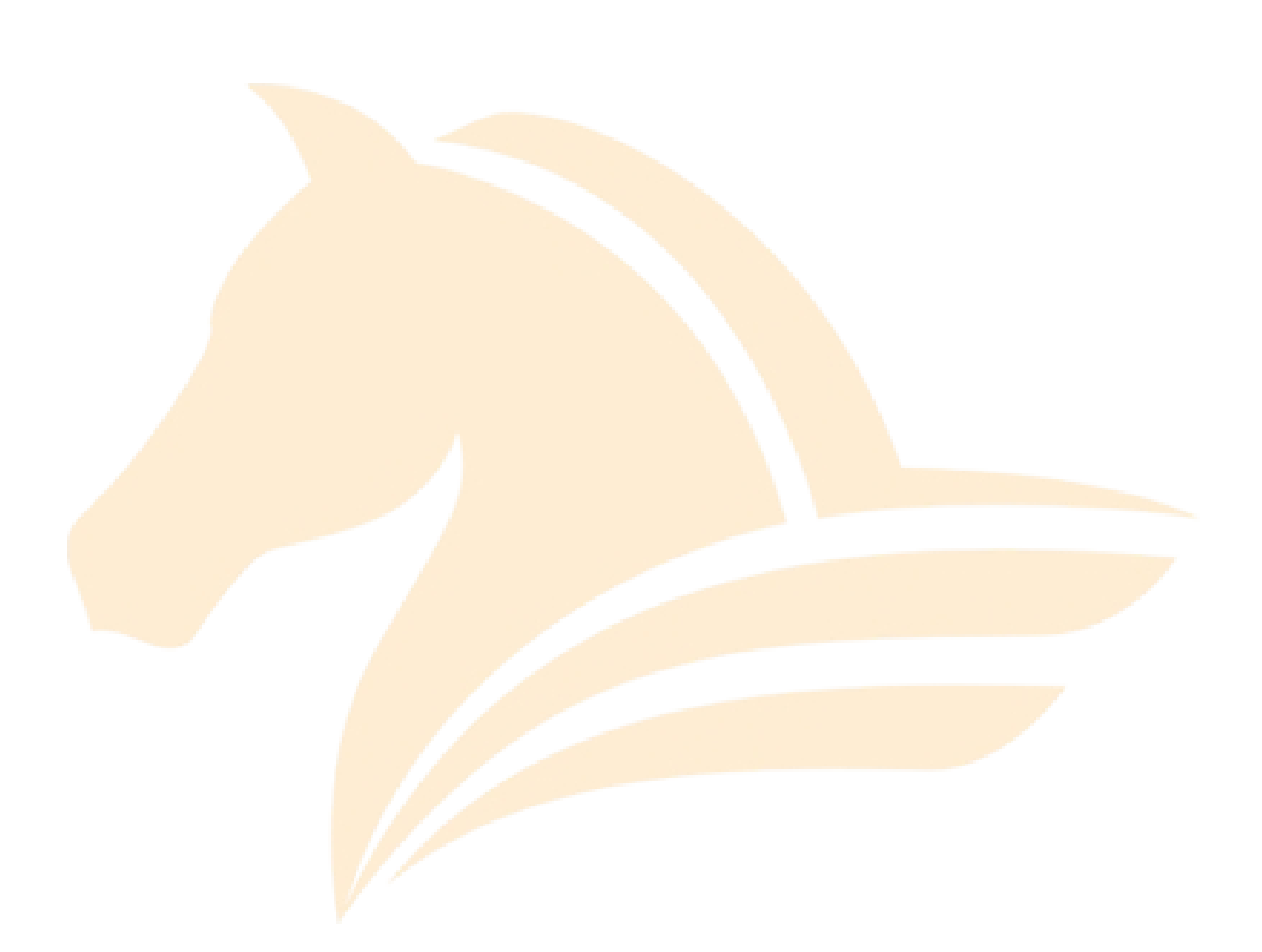